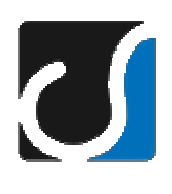

## **Safety** Manuale Utente

Per versione 14.11

### Contenuto

| Contenuto                                      | 2  |
|------------------------------------------------|----|
| Panoramica su SafetyLive                       | 3  |
| La User Interface                              | 4  |
| Il Login                                       | 4  |
| Primo Accesso                                  | 4  |
| Il menù di navigazione                         | 5  |
| Il menù utente                                 | 5  |
| I Ruoli                                        | 6  |
| Il Responsabile (ALS)                          | 7  |
| Abilitare un utente                            | 7  |
| Richieste di assegnazione                      | 8  |
| Assegnarsi un utente                           | 8  |
| Aggiungere un nuovo lavoratore esterno         | 9  |
| Rimuovere un utente assegnato                  | 10 |
| Abilitare la creazione delle schede di rischio | 10 |
| Validare le schede di rischio                  | 10 |
| Le schede di rischio lavorativo                | 13 |
| Creare una nuova scheda:                       | 13 |
| Creare una nuova scheda, Responsabile:         | 14 |
| La struttura della scheda                      | 15 |
| Muoversi all'interno della scheda              | 15 |
| Completamento e validazione della scheda       | 16 |

## Panoramica su SafetyLive

Questa guida descrive SafetyLive **14**.11, le immagini sono a scopo illustrativo e possono non rispecchiare esattamente l'interfaccia da voi visualizzata.

SafetyLive permette di inserire, analizzare, valutare e, quindi, gestire le situazioni di rischio a cui è esposto il personale, in ottemperanza alle norme del D.Lgs. 81/2008, al fine di attuare, controllare e migliorare i processi legati alla gestione della Sicurezza.

L'obiettivo è quindi quello di uniformare il processo di valutazione dei rischi, integrando i risultati delle procedure valutative e gli esiti delle misurazioni strumentali.

La completa libertà di azione nel creare, modificare, personalizzare gli strumenti necessari all'indagine dei fattori di pericolo garantisce ampia flessibilità di azione nella personalizzazione degli strumenti necessari all'indagine dei fattori di rischio.

## La User Interface

#### II Login

La pagina di login è raggiungibile all'indirizzo

https://logfire.unipv.it/SAFETYLIVE/login.php

|        | Accedi |  |
|--------|--------|--|
| 1      |        |  |
| $\sim$ |        |  |
|        |        |  |
|        | ACCEDI |  |
|        |        |  |

Per effettuare il login ogni Utente deve utilizzare le credenziali di accesso ai servizi on-line di ateneo.

Dopo aver compilato correttamente i campi richiesti ed aver cliccato su accedi, verrete indirizzati sulla pagina principale del software

#### **Primo Accesso**

Per gli utenti che ricoprono funzioni di gestione avanzate nell'utilizzo del software (*Utenti Amministratori e ALS*) il re indirizzamento alla home page sarà consentito in automatico.

| Benvenuto in SafetyLive                                                   |  |
|---------------------------------------------------------------------------|--|
| In qualità del ruolo che ricopri sei abilitato all'utilizzo del software. |  |
| Clicca qui per iniziare                                                   |  |

Per tutti gli altri utenti (*Utenti che devono compilare/aggiornare la scheda di rischio lavorativo individuale*) l'utilizzo del software dovrà essere subordinato ad una precedente autorizzazione.

### Benvenuto in SafetyLive

Per poter utilizzare il software è necessario attendere l'abilitazione da parte dell'ALS di riferimento.

(Il sistema ha proweduto automaticamente ad awisare per m@il l'addetto locale alla sicurezza)

#### Il menù di navigazione

Tramite il menù di navigazione è possibile esplorare il software e accedere rapidamente a tutte le sue funzioni

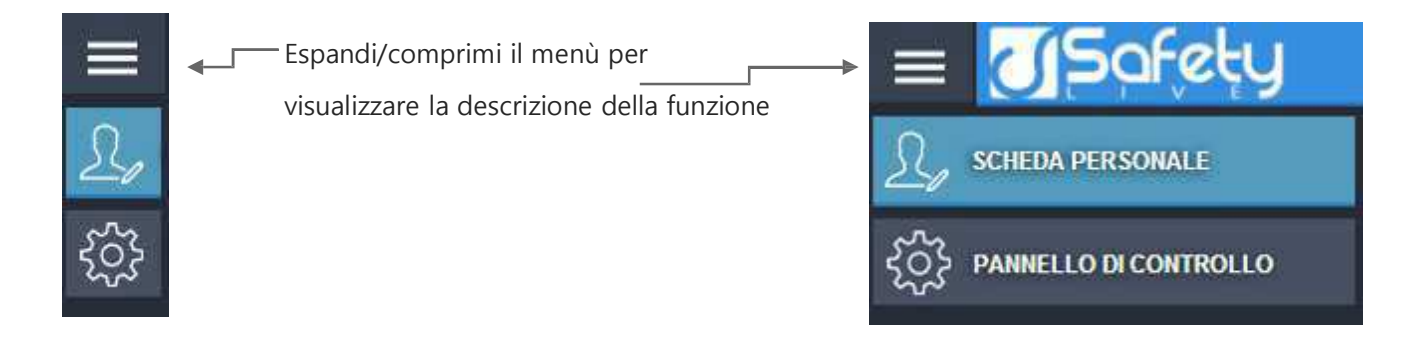

Le **funzionalità** del menù di navigazione visualizza saranno **differenti** a seconda del **ruolo** che l'utente loggato ricopre.

Ad esempio: nel caso in cui l'utente sia un *Addetto Locale alla Sicurezza* il menù di navigazione includerà anche la funzionalità di validazione delle schede lavorative.

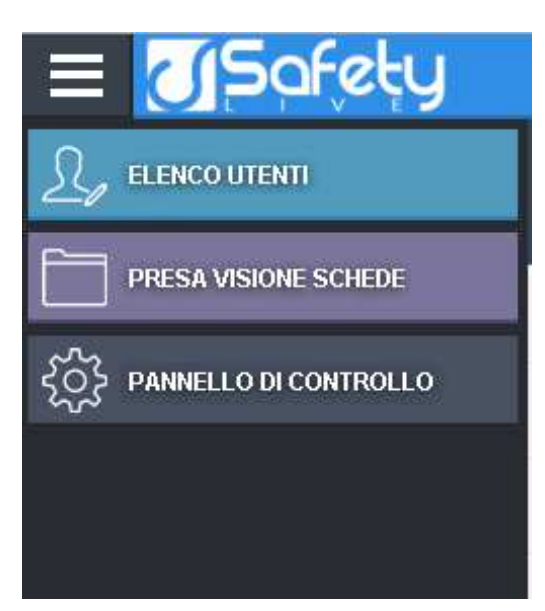

#### Il menù utente

Questo menù permette il logout dal software.

| Utente che sta                                           | ∟► | MAURO ROSSI 🥘 🗸 | - Apre/Chiude     |
|----------------------------------------------------------|----|-----------------|-------------------|
| usando il<br>software                                    |    | RESPONSABILE    | il menù<br>utente |
| Ruolo ricoperto<br><b>all'interno</b><br>dell'università |    |                 |                   |

## I Ruoli

Gli utenti sono suddivisi a seconda dalla posizione ricoperta all'interno dell'università:

- Dipendente Universitario
- Studente
- Lavoratore Esterno

Ad ognuna di queste figure possono essere assegnati uno o più ruoli aggiuntivi tra quelli descritti di seguito.

Si differenzia, dagli altri, l'utente **ADMIN** che ricopre il ruolo di Superutente, l'unico in grado di assegnare il ruolo di **Amministratore**.

L'utente **ADMIN** non può essere associato a nessun utente universitario o gestito da un *Responsabile*.

Il ruolo di **Amministratore** consente di personalizzare e configurare le impostazioni del software ed assegnare ruoli aggiuntivi ad ogni utente gestito.

## ALS di riferimento

L'ALS (Addetto Locale alla Sicurezza) è in grado di gestire gli utenti che appartengono al proprio ambito lavorativo e di prenderne visione le schede di rischio.

**ATTENZIONE**: La gestione degli utenti consente al responsabile incaricato di visualizzare e modificare i dati dell'utente (ad eccezione della password).

#### Abilitare un utente

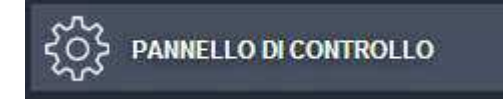

Attraverso il *Pannello di Controllo*, ogni ALS può effettuare la gestione degli utenti. L'accesso all'interfaccia avviene cliccando su *Gestione Abilitazioni*. All'apertura della maschera si possono notare due Schede: *Utenti Assegnati* e *Richieste di Assegnazione*.

| PANNELLO DI CONTROLLO |   |
|-----------------------|---|
| Gestione Abilitazioni | > |

Ogni accesso di un utente che non ricopre ruoli amministrativi o di gestione necessita di essere identificato nell'ambito universitario in cui opera e quindi, se non possiede oppure ha cambiato ALS di riferimento, viene sottoposto ad una serie di domande riguardanti il proprio luogo di lavoro principale ai fini della corretta identificazione del proprio Responsabile.

Alla conferma del nominativo prescelto, viene inviata una mail all'ALS a cui è rivolta la richiesta di assegnazione.

Fino alla risposta dell'ALS l'utente non potrà compiere nessuna operazione.

#### Richieste di assegnazione

| Gestione Abilitaz                             |                          |  |  |  |  |
|-----------------------------------------------|--------------------------|--|--|--|--|
| Utenti Assegnati                              | Richeste di Assegnazione |  |  |  |  |
| Azioni 🔻                                      |                          |  |  |  |  |
| Accetta le ri                                 |                          |  |  |  |  |
| Rifiuta le richieste degli utenti selezionati |                          |  |  |  |  |
| Diana Lori(03/1                               | 1/1971)                  |  |  |  |  |

Tra le **Richieste di Assegnazione** (*Pannello di Controllo > Gestione Abilitazioni*) si potrà visualizzare l'elenco di coloro che hanno indicato come proprio ALS l'utente corrente e sono in attesa si essere abilitati all'utilizzo del software.

Occorre, quindi, controllare il nominativo che ha effettuato la richiesta e scegliere se accettare oppure rifiutare l'assegnazione di responsabilità (tramite il pulsante *Azioni* posto sopra l'elenco).

*Rifiutando* la richiesta, l'utente sarà costretto a rieseguire il procedimento di selezione del luogo lavorativo.

Accettando, invece, il nominativo passerà nell'elenco degli **Utenti Assegnati** e, quindi, da quel momento sarà abilitato all'uso del software (Non ancora alla compilazione delle schede di rischio).

L'abilitazione iniziale consente di effettuare modifiche di livello primario come ad esempio l'esplicitazione di un indirizzo email preferenziale per tutte le comunicazioni automaticamente inviate dal software. (Le comunicazioni via mail vengono tuttavia sempre inviate anche all'indirizzo mail ufficiale dell'università).

#### Assegnarsi un utente

Risulta possibile assegnarsi automaticamente un utente per mezzo del pulsante **Assegna Utente** (Visibile nella scheda *Pannello di Controllo > Gestione Abilitazioni > Utenti Assegnati )* 

| Gestione Abilitazio | oni   |                     |              |      |              |
|---------------------|-------|---------------------|--------------|------|--------------|
| Utenti Assegnati    | Riche | ste di Assegnazione |              |      |              |
| % Assegna U         | tente | O Nuovo Lavora      | tore Esterno | 🖌 Az | ioni 💌       |
| Iltenti Assesso     | .41   |                     | Duala        |      | Compliations |

Comparirà una finestra con l'elenco dei nominativi e la possibilità, *selezionando* il nome dalla lista, di assegnarsi direttamente l'utente.

| bar     | P Lenta par Nor | M P             |
|---------|-----------------|-----------------|
| Cognome | Nome            | Data di Nascita |
| BARESI  | ALESSANDRA      | 06/07/1963      |
| BARBIER | PAOLO           | 18/09/1942      |

L'elenco, fornito dal CED universitario, non include gli utenti già oggetto di assegnazione. Se un utente è già stato assegnato ad un ALS, il nominativo non sarà visualizzabile.

In questo modo, l'utente, sarà visibile nell'elenco degli utenti assegnati e risulterà abilitato all'utilizzo del software nelle sue funzioni di *livello primario*.

| Assegna Utente        | Azioni 🔻 |              |
|-----------------------|----------|--------------|
| Utenti Assegnati      |          | Compilazione |
| Alessandra Baresi(08/ | 07/1983) |              |

#### Aggiungere un lavoratore esterno

A differenza dei *dipendenti* e degli *studenti*, il *lavoratore esterno* deve essere selezionato ed assegnato dall'ALS all'interno di SafetyLive.

| Gestione Abilitazio | oni   |                     |              |      |              |
|---------------------|-------|---------------------|--------------|------|--------------|
| Utenti Assegnati    | Riche | ste di Assegnazione |              |      |              |
| % Assegna U         | tente | O Nuovo Lavora      | tore Esterno | 🖌 Az | zioni 🔻      |
| Iltenti Anonno      | .41   |                     | Duala        |      | Compliantana |

Per inserire un nuovo lavoratore esterno serve indicare il *nome*, il *cognome* e il *codice fiscale* all'interno della finestra che appare cliccando su **Nuovo Lavoratore Esterno** 

| NUOVO LAVORA                        | TORE ESTERNO                                                     | 8 |
|-------------------------------------|------------------------------------------------------------------|---|
| Una volta creato<br>Password di Ate | , l'utente potrà accedere al software tramite UserName e<br>neo. |   |
| Cognome:                            |                                                                  |   |
| Nome:                               |                                                                  |   |
| Codice Fiscale:                     |                                                                  |   |
| Ruolo:                              | Lavoratore Esterno                                               |   |
|                                     | Saiva Annul                                                      | a |

(Visibile nella scheda *Pannello di Controllo > Gestione Abilitazioni > Utenti Assegnati*)

Una volta creato, l'utente sarà visibile nell'elenco Utenti Assegnati e potrà accedere al software

tramite le credenziali di Ateneo.

L'assegnazione della password di Ateneo avverrà attraverso la procedura OBELIX. Detta procedura permette l'assegnazione agli utenti non istituzionali della password di Ateneo. La procedura è utilizzata dalle Biblioteche e dalle Presidenze.

#### Rimuovere un utente assegnato

| Ut | enti Assegnati Riche            | este di Assegnazione       |                                                   |
|----|---------------------------------|----------------------------|---------------------------------------------------|
|    | <b>%</b> Assegna Utente         | O Nuovo Lavoratore Esterno | 🖌 Azioni 💌                                        |
|    | Utenti Assegnati                |                            | Rimuovi l'assegnazione per gli utenti selezionati |
|    | Barbieri Davide (22/11/196      | 18)                        |                                                   |
|    | Bergamaschi Laura (01/1         | 0/1963)                    |                                                   |
|    | Cartolini Elena <i>manad</i> ar | o)                         |                                                   |

Per rimuovere un utente assegnato in precedenza, selezionarlo nell'elenco degli **Utenti Assegnati** (Pannello di Controllo > Gestione Abilitazioni), quindi cliccare su Azioni > Rimuovi l'assegnazione per gli utenti selezionati.

#### Abilitare la creazione delle schede di rischio

| Gestione Abilitazioni         |                        |              |  |  |
|-------------------------------|------------------------|--------------|--|--|
| Utenti Assegnati              | Richeste di Assegnazio | one          |  |  |
| Assegna Utente Azioni 🔻       |                        |              |  |  |
| Utenti Assegna                | ıti                    | Compilazione |  |  |
| Alessandra Baresi(08/07/1983) |                        |              |  |  |
| Matteo Onio(10/10/1977)       |                        |              |  |  |

L'utente abilitato all'utilizzo del software non è ancora in grado di creare le proprie schede di rischio. Per far si che l'utente sia in grado di eseguire questa azione, è necessario selezionare la voce **compilazione** (doppio click in corrispondenza del nominativo desiderato, immettere il segno di spunta nella casella e infine salvare), nell'elenco degli **Utenti Assegnati** (Pannello di Controllo > Gestione Abilitazioni).

#### Presa visione delle schede di rischio

L'ALS, che è stato individuato da un utente (indipendentemente sia sotto la sua gestione o meno), deve verificane l'esattezza dei dati ivi contenuti, prenderne visione oppure effettuare una segnalazione.

L'elenco degli utenti che hanno richiesto la presa visione di una scheda da parte dell'ALS è accessibile tramite il menù *Presa visione schede*.

#### PRESA VISIONE SCHEDE

Dal menù sopra illustrato verrà mostrato l'elenco di tutti gli utenti che hanno indicato l'attuale utilizzatore come ALS di riferimento, e dopo aver selezionato l'utente sarà visibile l'elenco delle schede da verificare

| Rossi Carlo (13/06/1962)                            |  |  |  |  |
|-----------------------------------------------------|--|--|--|--|
| Schede Lavorative con indicazioni di responsabilità |  |  |  |  |
| Scheda Lavorativa N 1 del 30/09/2014, completata.   |  |  |  |  |
| Stato di presa visione ALS:                         |  |  |  |  |
| Monti Elisabetta (In Attesa)                        |  |  |  |  |

Cliccando sulla scheda si verrà reindirizzati al contenuto della scheda lavorativa:

| SCHEDA LAVORATIVA N 1 DI ROSSI MARIO, VISIONATA.                                                                    |
|----------------------------------------------------------------------------------------------------|
| ELENCO PASSI                                                                                                    |
| Dati Personali - compilato! (ultimo salvataggio effettuato in data 09/02/2015 alle 12:23)                           |
| Attività Esterne e Precedenti - compilato! (utimo salvataggio effettuato in data 09/02/2015 alle 12:23)             |
| Posizione nei confronti dell'Università - compilato! (ultimo salvataggio effettuato in data 30/09/2014 alle 15:58)  |
| Attività lavorativa - compilato! (utimo salvataggio effettuato in data 09/02/2015 alle 12:26)                       |
| Rischi da uso Videoterminale - compilato! (ultimo salvataggio effettuato in data 09/02/2015 alle 12:26)             |
| Radiazioni ionizzanti - compilato! (ultimo selvataggio effettuato in data 09/02/2015 elle 12:27)                    |
| Rischi biologici - compilato! (ultimo salvataggio effettuato in data 09/02/2015 alle 13:34)                         |
| Rischi per uso attrezzature/altri agenti - compilatol (ultimo salvataggio effettuato in data 15/10/2014 alle 15:18) |
| Rischi fisici - compilato! (ultimo selvateggio effettuato in data 15/10/2014 alle 15:18)                            |
| Rischi chimici e cancerogeni - compilato! (ultimo salvataggio effettuato in data 09/02/2015 alle 12:28)             |
| Altri rischi ed osservazioni - compilato! (uttimo salvataggio effettuato in data 15/10/2014 alle 15:18)             |
| Completamento/Presa Visione                                                                                         |

Una volta esaminati i dati inseriti occorrerà accedere al passo *Completamento/Presa visione,* confermare la presa visione oppure effettuare una segnalazione (tramite un messaggio personale).

Se si è certi che il contenuto di questa scheda lavorativa è corretto, si può procedere contrassegnando la scheda come visionata. N.B. Le schede contrassegnate come visionate non possono più essere modificate.

Presa Visione ALS

Se si ritiene che la scheda non sia corretta, lo si può segnalare all'utente interessato.

Invia Segnalazione

Occorre ricordare che la validazione della scheda da parte del Responsabile di Struttura (Direttore di Dipartimento/Centro, Direttore di Unità/Sezione, Dirigente, Responsabile di Servizio) avverrà unicamente firmando il supporto cartaceo derivante dalla stampa del Report finale della scheda di rischio già visionata da tutti gli ALS coinvolti nel processo di verifica.

## Le schede di rischio lavorativo

Per poter creare una scheda lavorativa, l'utente, deve essere abilitato alla compilazione della scheda dal diretto responsabile (vedi capitolo "*ALS di riferimento*").

#### Creare una nuova scheda:

All'atto del login, si verrà automaticamente reindirizzati sulla pagina che contiene i propri dati personali

|    | <b>S</b> ofet     | y            |                   |  |
|----|-------------------|--------------|-------------------|--|
| Ω. | SCHEDA PERSONAI   | LE           |                   |  |
|    | Profilo Personale | Responsabile | Scheda Lavorativa |  |
|    | Salva             |              |                   |  |
|    | Nome:             |              |                   |  |
|    | Cognome:          |              |                   |  |
|    | Codice Fiscale:   |              |                   |  |

Occorrerà cliccare sulla linguetta Scheda Lavorativa, e, se non si è ancora stati abilitati alla creazione di una nuova scheda, comparirà il messaggio che informa dello stato dell'utente con la possibilità di richiedere, tramite apposito pulsante, l'abilitazione alla compilazione:

|    | <b>Sote</b>               | y                     |                            |                           |  |
|----|---------------------------|-----------------------|----------------------------|---------------------------|--|
| R. | SCHEDA PERSONAL           | LE                    |                            |                           |  |
|    | Profilo Personale         | Responsabile          | Scheda Lavorativa          |                           |  |
|    | L'utente <b>non è abi</b> | ilitato alla compilaz | cione delle schede lavorat | va. Richiedi Abilitazione |  |

Se si è stati abilitati alla creazione di una nuova scheda, comparirà il pulsante da cliccare per generare una nuova scheda lavorativa:

|    | <b>US</b> afet    | y            |                                      | UTENTE GENERICO            | <b>~</b>  |
|----|-------------------|--------------|--------------------------------------|----------------------------|-----------|
| Ω. | SCHEDA PERSONAL   | E            |                                      |                            |           |
| ~  | Profilo Personale | Responsabile | Scheda Lavorativa                    |                            |           |
|    | Nuova Scheda      | a Lavorativa | L'utente <b>è abilitato</b> alla con | opilazione delle schede la | avorative |

Verrà aggiunta una riga che identifica l'avvenuta generazione della scheda lavorativa.

Occorre notare che il programma **assegna un numero casuale** alla scheda lavorativa, dovrà essere l'utente stesso ad indicare a che numero effettivo di scheda lavorativa sia arrivato:

Cliccando sull'icona evidenziata in rosso sarà possibile assegnare un nuovo numero alla scheda e aggiornare correttamente la numerazione che si è effettivamente raggiunta.

Cliccando sull'icona evidenziata in viola sarà possibile accedere alla compilazione della scheda lavorativa.

|    | <b>S</b> ofet     | y                                       |                                        |                                                      |            |
|----|-------------------|-----------------------------------------|----------------------------------------|------------------------------------------------------|------------|
| R. | SCHEDA PERSONAL   | LE                                      |                                        |                                                      |            |
|    | Profilo Personale | Responsabile                            | Scheda Lavorativa                      |                                                      |            |
|    | Nuova Scheda      | Lavorativa                              | 'utente è abilitato alla ci<br>CADELLA | ompilazione delle schede lavorati                    | ve.        |
|    | NUMER<br>LAVORA   | AZIONE DELLA SCH<br>ATIVA IN COMPILAZIO | IEDA<br>DNE                            |                                                      | _          |
|    | Scheda Lavorati   | va N 2 del 12/02/20                     | 14, in compilazione.                   |                                                      | $\bigcirc$ |
|    |                   |                                         | PULSAN<br>COMPIL<br>LAVORA             | TE PER L'ACCESSO ALLA<br>AZIONE DELLA SCHEDA<br>TIVA |            |

**Attenzione:** Non è data la possibilità di creare una scheda lavorativa se l'utente ha già assegnato una scheda lavorativa non ancora visionata dall'ALS.

#### Creare una nuova scheda, ALS:

Gli ALS, invece, potranno accedere alla scheda personale di ogni utente passando prima dall'**elenco** completo degli **utenti** gestiti:

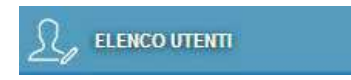

Una volta visualizzata la scheda personale, attivare la sezione Scheda Lavorativa e procedere come indicato al paragrafo precedente (Creare una nuova scheda):

#### La struttura della scheda

# ELENCO CONTENUTI Dati Personali - ...in compilazione... (ultimo salvataggio effettuato in data 20/12/2013 alle 17:34) Attività Esterne e Precedenti - da compilare (non ancora salvato) Posizione nei confronti dell'Università - compilato! (ultimo salvataggio effettuato in data 20/12/2013 alle 17:34)

La scheda è suddivisa in *passi*, per una compilazione più semplice ed intuitiva, ogni passo contiene una sezione della scheda lavorativa che deve essere compilata correttamente in tutte le sue parti.

Non è possibile visualizzare i passi successivi fino a completa compilazione del passo corrente. Ogni

passo può assumere tre differenti stati, a seconda del livello di compilazione in cui si trova:

- Da compilare: il passo non è ancora stato compilato.
- In compilazione: il passo è stato parzialmente compilato oppure presenta degli errori.
- Compilato.

Per quanto concerne i contenuti dei vari passi (Di per se già altamente auto esplicativi) si faccia riferimento alla scheda cartacea in uso presso la propria università, in quanto il software segue specularmente questa impostazione.

All'interno della guida verrà dettagliato solo il passo relativo al completamento.

#### Muoversi all'interno della scheda

Per potersi spostare velocemente tra i vari passi della scheda, si può utilizzare il menù di navigazione rapida, presente nella parte superiore di ogni passo.

|                  | STAMI  | PA    | 🖺 SALVA          | AVANTI | > |
|------------------|--------|-------|------------------|--------|---|
| Passo precedente | Stampa | Salva | Passo successivo |        |   |

Sono presenti anche i pulsanti di stampa della scheda e di salvataggio del passo corrente.

**N.B.:** prima di uscire dalla visualizzazione della scheda è necessario **salvare singolarmente** tutti i passi modificati.

Al salvataggio della scheda verrà effettuata una verifica di congruenza dei dati e ne verrà mostrato l'esito (Quindi l'eventuale segnalazione degli errori riscontrati).

#### Sorveglianza sanitaria

Nel caso in cui un lavoratore sia già sottoposto a sorveglianza sanitaria dovrà indicarlo nel passo 2 "Attività esterne e precedenti".

In caso di risposta affermativa, dovrà indicare l'Ente/Azienda presso il quale risulta o è risultato essere sottoposto a sorveglianza sanitaria da parte di un Medico competente.

| PASSO 2 DI 12: Attività Esterne e Precedenti                                             |                                        |                             |                    |                  |                 |
|------------------------------------------------------------------------------------------|----------------------------------------|-----------------------------|--------------------|------------------|-----------------|
|                                                                                          | < INDIETRO 🔒 STAMP                     | N 🖺 SALVA                   | AVANTI 🗲           |                  |                 |
|                                                                                          |                                        |                             |                    |                  |                 |
| L'interessato svolge attualmente attività all'esterno di questa Università per           | r conto della stessa, comportanti p    | articolari rischi?:         |                    |                  |                 |
| 🔾 Si 💿 No                                                                                |                                        |                             |                    |                  |                 |
| Attività lavorative comportanti particolari rischi anteriori alla data di compi          | ilazione della presente scheda         |                             |                    |                  |                 |
| ● Si                                                                                     | ,                                      |                             |                    |                  |                 |
| ☑ Già indicate in precedenti schede di rischio lavorativo                                |                                        |                             |                    |                  |                 |
| Attività 1                                                                               |                                        |                             |                    |                  |                 |
| RISC                                                                                     | CHIO PRESUNTO                          |                             |                    | DALL'ETÀ DI ANNI | ALL'ETÀ DI ANNI |
| Nessun Rischio                                                                           |                                        |                             |                    |                  |                 |
| Attività 2                                                                               |                                        |                             |                    |                  |                 |
| RISC                                                                                     | CHIO PRESUNTO                          |                             |                    | DALL'ETÀ DI ANNI | ALL'ETÀ DI ANNI |
| Nessun Rischio                                                                           |                                        |                             |                    |                  |                 |
| Attività 3                                                                               |                                        |                             |                    |                  |                 |
| RISC                                                                                     | CHIO PRESUNTO                          |                             |                    | DALL'ETÀ DI ANNI | ALL'ETÀ DI ANNI |
| Nessun Rischio                                                                           |                                        |                             |                    |                  |                 |
|                                                                                          |                                        |                             |                    |                  |                 |
| ora autopoato a aurogranza aantarra:                                                     |                                        |                             |                    |                  |                 |
| 💿 Si 💿 No                                                                                |                                        |                             |                    |                  |                 |
| In caso di risposta affermativa, indicare l'Ente/Azienda presso il quale risulta o è ris | sultato essere sottoposto a sorvegliar | za sanitaria da parte di un | Medico Competente. |                  |                 |
| Presso Ente/Azienda: Infomedia S.N.C.                                                    |                                        |                             |                    |                  |                 |
|                                                                                          |                                        |                             |                    |                  |                 |

#### Inserimento di un secondo responsabile ALS

Nel caso in cui il lavoratore svolga la propria attività lavorativa anche presso una Struttura/Edificio differente rispetto a quanto indicato nel campo ALS principale di riferimento dovrà individuare nel passo 4 "Attività lavorativa" anche una seconda struttura/edificio ed un responsabile ALS di riferimento.

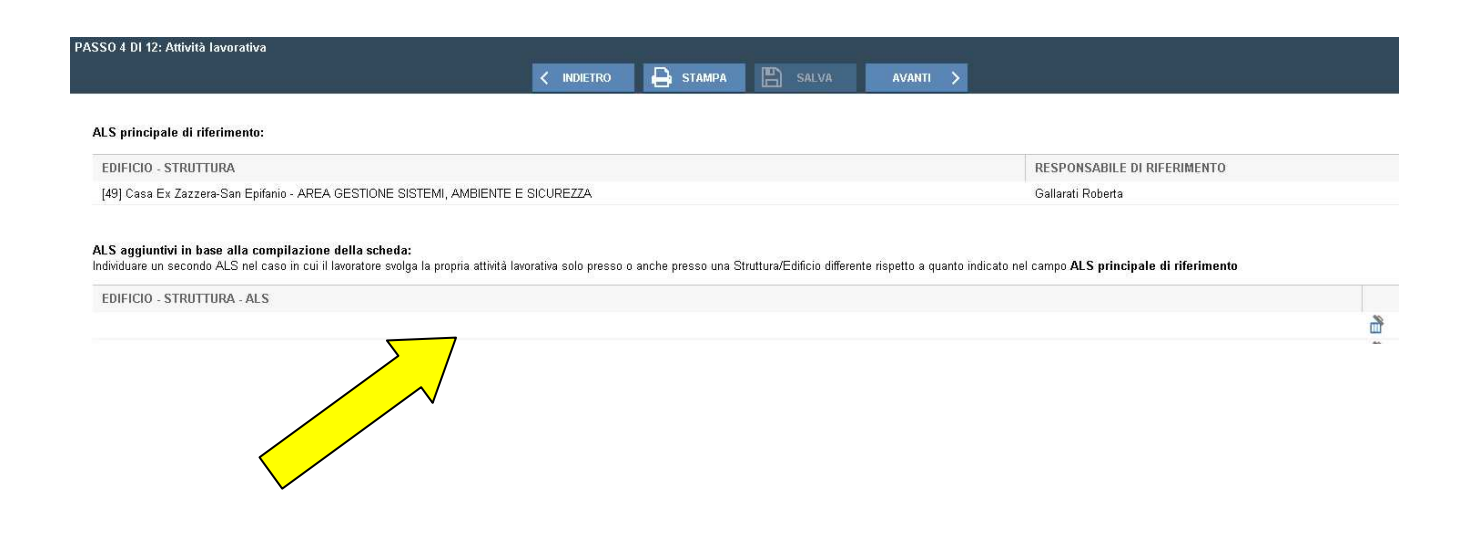

#### Completamento e presa visione della scheda

Una volta terminata l'inserimento dei dati, l'utente potrà accedere al passo *Completamento/Presa visione*.

| Stato Scheda     |                  |                       |
|------------------|------------------|-----------------------|
| ALS              | Stato Scheda ALS | Stato Scheda Utente 痜 |
| Monti Elisabetta | IN ATTESA        | COMPLETATA            |
|                  |                  |                       |

In questa fase si può visualizzare lo stato della scheda: i nominativi dei responsabili che dovranno prendere visione della scheda lavorativa, lo stato di completamento da parte dell'utente, lo stato di presa visione da parte dell' ALS e i messaggi di segnalazione effettuati dagli utenti in atto.

Per segnalare che la scheda è stata compilata ed è pronta per essere visionata da parte degli ALS è necessario *Completare* la scheda.

Tutti gli ALS devono, obbligatoriamente, accedere a questa scheda e confermare la validità del contenuto oppure segnalare uno o più errori riscontrati (vedi sezione *Presa visione delle schede di rischio* All'interno del capitolo "*II Responsabile*").

Se uno degli ALS *effettua una segnalazione* (visibile tramite l'icona <sup>1</sup>/<sub>2</sub> vicino al nome del rispettivo ALS) la scheda dovrà essere corretta dall'utente proprietario della scheda.

In questo momento è possibile eseguire una stampa preventiva della scheda ancora da validare per l'approvazione da parte del Responsabile.

Una scheda completata **non può essere modificata** in nessuno dei suoi passi, tuttavia, se dopo il completamento viene riscontrato un errore, la scheda potrà essere *riaperta* e quindi resa modificabile (esplicitando il motivo della riapertura). Dopo aver corretto la scheda, si dovrà ripetere la fase di *completamento* della scheda e tutti i responsabili Alsi dovranno *prendere visione* della scheda (oppure effettuare una segnalazione).

Quando la scheda sarà visionata da tutti gli ALS coinvolti, lo stato della scheda diventerà *visionata* e non sarà più possibile modificarne il contenuto.

In automatico, all'atto della "presa visione" definiva da parte dell'ALS, il lavoratore verrà disabilitato alla compilazione di una nuova scheda fino a quando il responsabile non riterrà necessaria la compilazione di una nuova scheda(cambio struttura, cambio mansione/attività, ecc.)

Una volta visionata da tutti gli ALS coinvolti nel processo di verifica, sarà possibile **stampare** la scheda **accedendo al passo** *Completamento/Presa visione* e utilizzando il **pulsante** posto nella **barra del menu** di navigazione rapida:

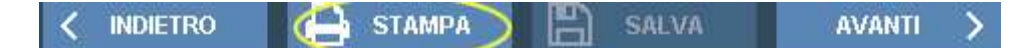

La scheda stampata dovrà poi essere controfirmata da tutti i soggetti coinvolti (Utente, ALS, Responsabile di Struttura ed eventualmente Responsabile di attività) e in seguito trasmessa al datore di lavoro con le modalità già in atto presso l'Ateneo.

**N.B.:** Ogni azione effettuata (sia essa completamento, riapertura, presa visione o segnalazione) sarà segnalata a tutti gli utenti interessati tramite un messaggio attraverso i vari canali di comunicazione.

© 2014 Infomedia s.r.l Tutti i diritti riservati.

Ogni riferimento a nomi o altre informazioni di persone è puramente casuale.

Le immagini sono a scopo illustrativo, pertanto possono non rispecchiare ciò che viene realmente visualizzato.

Infomedia declina ogni responsabilità riguardo l'uso e le prestazioni di questo prodotto. Qualsiasi intesa, accordo o garanzia, se presente, avviene direttamente fra il venditore e l'eventuale utente.

Infomedia si è impegnata perché le informazioni contenute in questo manuale fossero il più possibile precise.

Infomedia declina ogni responsabilità per eventuali errori di stampa.